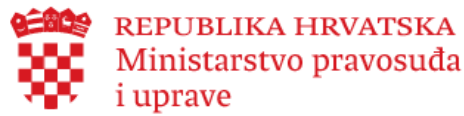

## e-Prijava vjenčanja

korak po korak

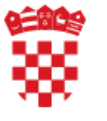

REPUBLIKA HRVATSKA

## <sup>i uprave</sup> e-Prijava vjenčanja putem Interneta

### Moći ćete koristiti e-Prijavu vjenčanja, ako:

- ste RH državljani
- stariji od 18 godina
- koji sklapa građanski brak
- u službenim prostorijama
- Putem Interneta možete imati samo jednu aktivnu prijavu za sklapanje braka.
- Namjeru sklapanja braka možete prijaviti najmanje 30 dana i najviše 45 dana prije termina vjenčanja.
- Sve obavijesti će Vam se dostaviti u osobni korisnički pretinac (OKP).
- Uslugu e-Prijave vjenčanja započinje *ili ženik ili nevjesta*.
- Za prijavu je dovoljna razina razine 3 (značajna razina sigurnosti) ili više prema NIAS identifikacijskom i autentifikacijskom sustavu

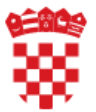

## Usluga e-Prijava vjenčanja

#### Odaberete Prijavu vjenčanja i plavu tipku 'Ulazak'

| Središnji državni portal              |                                                                                                    | e-Građani |
|---------------------------------------|----------------------------------------------------------------------------------------------------|-----------|
| ≡                                     |                                                                                                    | Odjava 🕞  |
| 🛠 Dobrodošli                          | Osnovne informacije o usluzi                                                                                                    |           |
| 🗋 Više o usluzi                       | Usluga e-Prijava vjenčanja omogućava punoljetnim osobama s poslovnom sposobnošću prijavu vjenčanja u građanskom obliku u službenim prostorijama pred matičarom.<br>e-Prijavu vjenčanja prijavljuje ženik ili nevjesta, a zatim potvrđuje partner ženik/nevjesta i to putem Interneta ili u matičnom uredu. |           |
| 🗅 Više o prijavi vjenčanja            | Ako ste se odlučili za građanski brak, prije korištenja ove usluge, trebate sa svojim izabranikom ili izabranicom:                                                                                                    |           |
| ≹≣ Prijava vjenčanja                  | <ul> <li>odlučiti o danu (30 do 45 dana od prijave vjenčanja) i mjestu sklapanja braka (možete odabrati bilo koje mjesto u Hrvatskoj),</li> <li>odlučiti o izboru prezimena i</li> <li>izabrati dva svjedoka za sklapanje braka.</li> </ul>                                                                |           |
| Početna                               | Važno je znati da Vas matičar, u slučaju potrebe, ima pravo pozvati u matični ured.                                                                                                    |           |
| Zapisnik o namjeni sklapanja<br>braka |                                                                                                    |           |
| Pretraga lokacije i termina           |                                                                                                    |           |
| Odabir lokacije i termina             |                                                                                                    |           |
| Podaci - nevjesta                     |                                                                                                    |           |
| Podaci - ženik                        |                                                                                                    |           |
| Podaci - svjedoci i tumač             | and the state of the state of the state of the state of the state of the state of the state of the state of the                                                                                                    |           |
| Pregled i potvrda                     |                                                                                                    |           |
|                                       |                                                                                                    |           |
|                                       |                                                                                                    |           |
|                                       |                                                                                                    | Ulazak    |

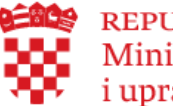

## Praćenje procesa

### Započinje se proces odabirom plave tipke 'Započni'

| $\leftrightarrow$ $\rightarrow$ C $$ demo.apis-                                                                                                    | it.hr/eVjencanja/prijava/status                                                                                                    | ☆ ⊖ :     |  |  |  |  |  |  |  |
|----------------------------------------------------------------------------------------------------|----------------------------------------------------------------------------------------------------|-----------|--|--|--|--|--|--|--|
| Središnji državni portal                                                                                                    |                                                                                                    | e-Građani |  |  |  |  |  |  |  |
| ≡                                                                                                    |                                                                                                    | Odjava 🖙  |  |  |  |  |  |  |  |
| 希 Dobrodošli                                                                                                    | Info                                                                                                    |           |  |  |  |  |  |  |  |
| <ul> <li>Više o usluzi</li> <li>Više o prijavi vjenčanja</li> </ul>                                                                                                    | Ovo je prikaz Vaše prijave u koracima. Sve promjene možete pratiti na ovom ekranu.<br>Ženik/nevjesta pokreću e-Prijavu braka, a ženik/nevjesta potvrđuju prijavu u roku od 48 sati<br>Nakon što matičar utvrdi da su sve pretpostavke braka ispunjene, imate rok od 48 sati u kojem treba platiti pristojbu. |           |  |  |  |  |  |  |  |
| łΞ Prijava vjenčanja<br>Početna                                                                                                    | $\bigcirc \qquad \longrightarrow \qquad \bigcirc \qquad \longrightarrow \qquad \longrightarrow \qquad \longrightarrow \qquad \longrightarrow \qquad \longrightarrow \qquad \longrightarrow \qquad \longrightarrow \qquad $                                                                                   |           |  |  |  |  |  |  |  |
| Zapisnik o namjeni sklapanja<br>braka<br>Pretraga lokacije i termina<br>Odabir lokacije i termina<br>Podaci - nevjesta<br>Podaci - ženik<br>Podaci - žvjedoci i tumač<br>Pregled i potvrda | negesta odoreno pladarije vjenčanih<br>Boje krugova pokazuju<br>napredak procesa:<br>Žuto – aktivni dio procesa<br>Zeleno – završeni dio procesa                                                                                                    | Započni   |  |  |  |  |  |  |  |

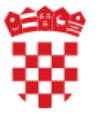

# Odabir lokacije i datuma vjenčanja

Odaberete županiju, grad ili općinu i lokaciju službene prostorije gdje želite sklopiti brak. Nakon odabira datuma (najmanje 30 dana i najviše 45 dana prije termina vjenčanja) pritisnete plavu tipku **'Traži'** 

| Središnji državni portal                    |                                                                                                    |          | e-Građani |
|---------------------------------------------|----------------------------------------------------------------------------------------------------|----------|-----------|
| ≡                                           |                                                                                                    |          | Odjava 🕞  |
| 希 Dobrodošli                                | $\bullet \rightarrow \bullet \rightarrow \bullet \rightarrow \bullet \rightarrow \bullet$                                                         |          |           |
| 🗋 Više o usluzi                             | Odabir lokacije i termina Podal - nevjesta Podal - zenik Podaci - svjedok i turnač Pregled podatska<br>Pretraga županije i datuma sklapanja braka |          |           |
| 🗋 Više o prijavi vjenčanja                  | Županija                                                                                                    |          |           |
| Ì≡ Prijava vjenčanja                        |                                                                                                    | ▼ Datum: |           |
| Početna                                     | Grad/Općina                                                                                                    |          |           |
| Zapisnik o namjeni sklapanja<br>braka       | Lokacija                                                                                                    |          |           |
| Pretraga lokacije i termina                 |                                                                                                    | *        |           |
| Odabir lokacije i termina                   |                                                                                                    |          | Таžі      |
| Podaci - nevjesta                           |                                                                                                    |          |           |
| Podaci - zenik<br>Podaci - svjedoci i tumač |                                                                                                    |          |           |
| Pregled i potvrda                           |                                                                                                    |          |           |

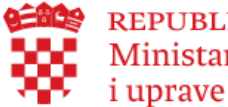

## **Odabir termina**

Sustav nudi slobodne termine koje možete izabrati odabirom tipke 'Odaberi'

| Središnji državni portal  |                                                                                        |                                                   |         |       |        |      |      |      | e-Gi | ađani     |
|---------------------------|----------------------------------------------------------------------------------------|---------------------------------------------------|---------|-------|--------|------|------|------|------|-----------|
| =                         |                                                                                        |                                                   |         |       |        |      |      |      | (    | Odjava 😝  |
|                           |                                                                                        | $\bullet \rightarrow \bullet \rightarrow \bullet$ | )       |       |        |      |      |      |      |           |
|                           | Odabir lokacije i termina Podaci - nevjesta Pod<br>Pregled odabrane lokacije i termina | aci - šenik Podaci - svjedok i tumač Pregled poda | ataka   |       |        |      |      |      |      |           |
|                           | Stara gradska vijećnica -prostorij                                                     | Odabir termina                                    | × AGREB | srpar | nj 202 | 20   |      |      |      |           |
|                           |                                                                                        |                                                   |         | pon.  | uto.   | sri. | čet. | pet. | sub. | ned.      |
|                           |                                                                                        | 14:30                                             |         |       |        | 1    | 2    | 3    | 4    | 5         |
|                           |                                                                                        | 15:00                                             |         | 6     | 7      | 8    | 9    | 10   | 11   | 12        |
|                           |                                                                                        | 15:30                                             |         | 13    | 14     | 15   | 16   | 17   | 18   | 19        |
|                           | N N                                                                                    | 17:30                                             |         | 20    | 21     | 22   | 23   | 24   | 25   | 26        |
|                           |                                                                                        | 11.00                                             |         | 27    | 28     | 29   | 30   | 31   |      |           |
| Odabir lokacije i termina |                                                                                        | 18:00                                             | × 1     |       |        |      |      |      |      |           |
|                           |                                                                                        | (18:30)                                           |         |       |        |      |      |      |      |           |
|                           |                                                                                        |                                                   |         |       |        | Oda  |      | in   |      |           |
|                           |                                                                                        |                                                   | Odaberi |       |        |      |      |      |      |           |
|                           |                                                                                        |                                                   |         |       |        |      |      |      |      |           |
|                           |                                                                                        |                                                   |         |       |        |      |      |      |      |           |
|                           |                                                                                        |                                                   |         |       |        |      |      |      |      |           |
|                           |                                                                                        | •                                                 |         |       |        |      |      |      |      |           |
|                           | Kapacitet dvorane:                                                                     |                                                   |         |       |        |      |      |      |      |           |
|                           |                                                                                        |                                                   |         |       |        |      |      |      |      | © APIS IT |

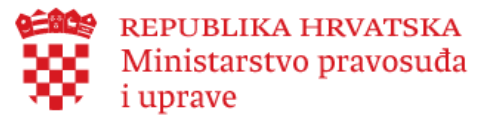

## Unos podataka

Podaci iz službenih evidencija se ne mogu mijenjati.

Promjenu je moguće provesti u nadležnoj instituciji.

| =                                     |                            |                                                                                                    |   |                        |
|---------------------------------------|----------------------------|----------------------------------------------------------------------------------------------------|---|------------------------|
| 🌴 Dobrodošli                          |                            | $\bullet \bigcirc \bullet \bigcirc \bullet \to \odot \bullet \to \bullet \circ \bullet \bullet \bullet \bullet \bullet \bullet \bullet \bullet \bullet \bullet \bullet \bullet \bullet \bullet \bullet \bullet$ |   |                        |
| D Više o usluzi                       | Podaci - nevjesta          |                                                                                                    |   |                        |
| Više o prijavi vjenčanja              | OIB:                       |                                                                                                    |   |                        |
| ł≘ Prijava vjenčanja                  | MBG:                       |                                                                                                    |   |                        |
| Početna                               | Prezime:                   |                                                                                                    |   |                        |
| Zapisnik o namjeni sklapanja<br>braka | Datum rođenja:             |                                                                                                    |   |                        |
| Pretraca lokacile i termina           | Država rođenja:            | HRVATSKA                                                                                                    |   | a mačni partner        |
| Odabir lokaclie i termina             | Mjesto rođenja:            | BJELOVAR                                                                                                    |   | Prvi bracini i dotke o |
| Podaci - neviesta                     | Prebivalište i adresa:     |                                                                                                    |   | unosi podatike         |
| Portari - Jenik                       | Nacionalnost:              | HRVATICA                                                                                                    | Ŧ | ancionalnosti rota     |
| Podaci - svjedoci i turnač            | Državljanstvo:             | HRVATSKO                                                                                                    |   | hacie d'Vjera          |
| Precied i octurda                     | Vjera: 🔁                   | KATOLIČKA                                                                                                    | Ŧ | podative oca'. Svi     |
|                                       | Prijašnje bračno stanje: 0 | NEUDANA                                                                                                    | Ŧ | do <b>'Ime occ</b>     |
|                                       | Brak po redu:              | PRVI                                                                                                    | Ŧ | podaci se mor          |
|                                       | Najviša završena škola:    | Poslijediplomski specijalistički studij                                                                                                    | Ŧ | unijeti.               |
|                                       | Svojstvo u aktivnosti: 8   | Obavlja zanimanje u radnom odnosu ili samostalno                                                                                                    | Ŧ |                        |
|                                       | Položaj u zaposlenju: 0    | Zaposlenik                                                                                                    | ¥ |                        |
|                                       | Zanimanje:                 | SAVJETNIK                                                                                                    |   |                        |
|                                       | Broj djece:                | 0                                                                                                    |   |                        |
|                                       | Telefon: 0                 |                                                                                                    |   |                        |
|                                       | Email: 0                   |                                                                                                    |   |                        |
|                                       | Ime oca:                   |                                                                                                    |   |                        |
|                                       | Prezime oca:               |                                                                                                    |   |                        |
|                                       | Ime majke:                 |                                                                                                    |   |                        |
|                                       | Prezime majke:             |                                                                                                    |   | Pergatak Naci          |
|                                       | svi podaci su obavezni     |                                                                                                    |   | Poviatak               |

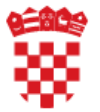

# Unos podataka o ženiku/nevjesti

Prvi bračni partner unosi podatke o izabranici/iku. OIB i ime i prezime moraju odgovarati. Ujedno se odabire prezime nakon sklapanja braka sukladno padajućem izborniku.

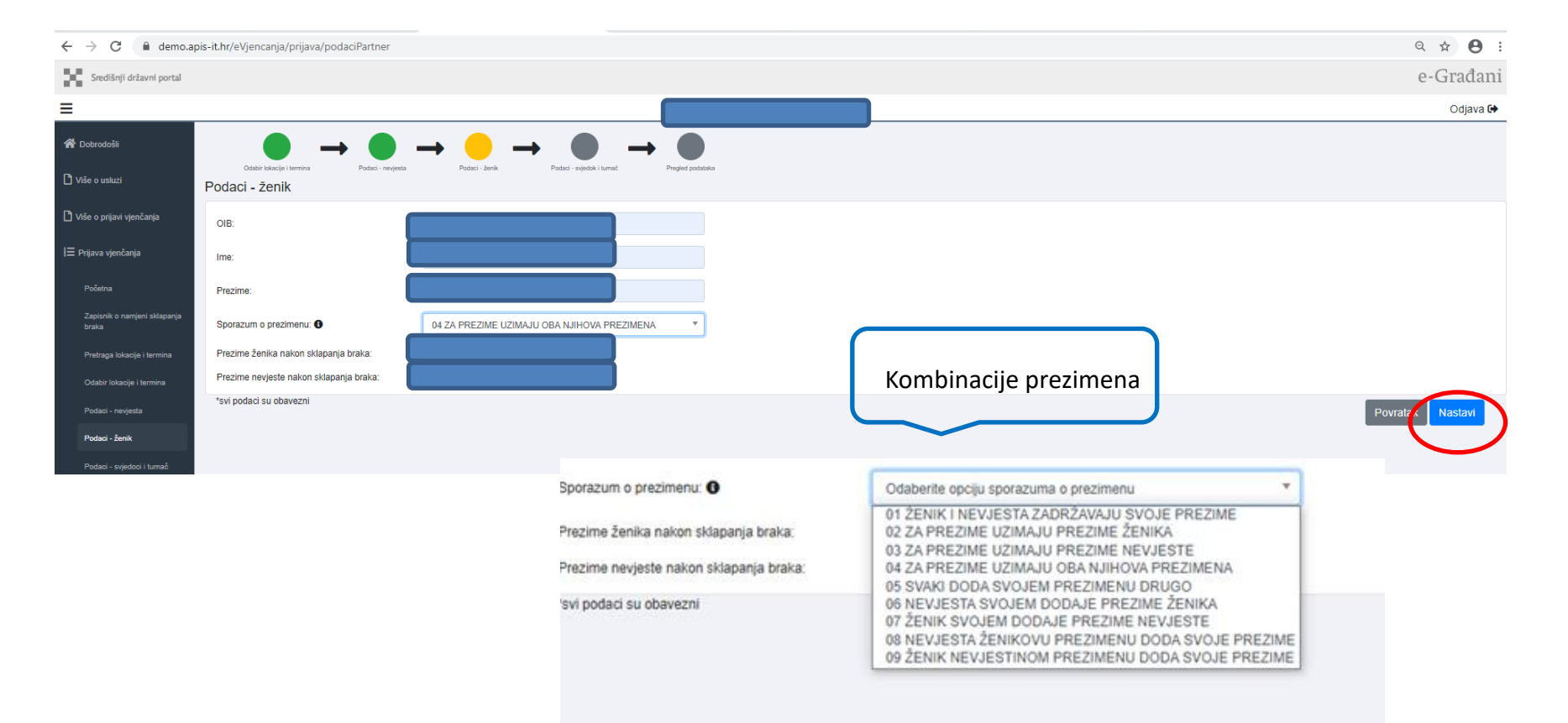

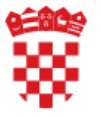

## Unos svjedoka

Unesu se svjedoci (OIB, ime i prezime), a za strance, ako nema OIB, broj putovnice (od 5 do 9 znakova), država izdavanja putovnice i ime i prezime.

Ako trebate tumača, morate ga osigurati, a ovdje navedete njegovo ime i prezime.

| =                                     |                                                                                                    | Odjava 🔂                                                                                                    |
|---------------------------------------|----------------------------------------------------------------------------------------------------|----------------------------------------------------------------------------------------------------|
| 😤 Dobrodošli                          | $\bullet \rightarrow \bullet \rightarrow \bullet \rightarrow \bullet \rightarrow \bullet$                                                                                                    |                                                                                                    |
| 🗋 Više o usluzi                       | Odder Islancje Islancje Islancje Islancje Islancje Ander - negleda - negleda Islancje Islancje Islancj | Progled poddeske<br>Podaci - Svjedok 2                                                                         |
| 🗋 Više o prijavi vjenčanja            | Strani državljanin:                                                                                                    | Strani državljanin:                                                                                            |
| i⊟ Prijava vjenčanja                  | OIB:                                                                                                    | OIB:                                                                                                    |
| Početna                               | Ime i prezime:                                                                                                    | Ime i prezime:                                                                                                 |
| Zapisnik o namjeni sklapanja<br>braka | *za hrvatske državljane, svi podaci su obavezni<br>*za strane državljane obvezan je ili OIB ili broj putovnice                                                                                                    | *za hrvatske državljane, svi podaci su obavezni<br>*za strane državljane obvezan je lii OIB ili broj putovnice |
| Pretraga lokacije i termina           | Podaci - tumač                                                                                                    |                                                                                                    |
| Odabir lokacije i termina             | Potrebna usluga tumača:                                                                                                    |                                                                                                    |
| Podaci - nevjesta                     | *ako se koristi usluga tumača, tumača osiguravaju nevjesta i ženik                                                                                                    | Dourstan Hastan                                                                                                |
| Podaci - ženik                        |                                                                                                    | Puticide Resident                                                                                              |
| Podaci - svjedoci i tumač             |                                                                                                    |                                                                                                    |
| Pregled i potvrda                     |                                                                                                    |                                                                                                    |
|                                       |                                                                                                    |                                                                                                    |

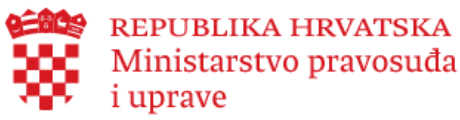

## **Pregled podataka**

Na kraju pregledate podatke i odredite jeste li oslobođeni plaćanja pristojbi i da li ste svjesni svojih obveza. Detaljnije na idućem slidu.

| Dobrodolili                  | • -                                                          |                                                                                 |                    |
|------------------------------|--------------------------------------------------------------|---------------------------------------------------------------------------------|--------------------|
| din o usluzi                 | Podaci - nevjesta                                            | Pudiat - neoparta Pudiat - Jarek Pudiat - aspediat i Jorreit Pregled politikata |                    |
| rlin o prijevi vjenčenje     | CIB:                                                         | 36 1252866-8                                                                    |                    |
| Prijava vjenčanje            | MBG:                                                         |                                                                                 |                    |
| Početna                      | Prozime:                                                     |                                                                                 |                    |
| Zipisnik o namjeni           | Datum rođenja:                                               |                                                                                 |                    |
| Postnana Internite i Sermine | Država rođenja:                                              |                                                                                 |                    |
| Odebir lakacile i larmina    | Mjesio rođenja:<br>Probivalište i adresa:                    |                                                                                 |                    |
| Podiaci - nergesta           | Nacionalnost                                                 |                                                                                 |                    |
| Podaci - Janik               | Državjanstvno:                                               |                                                                                 |                    |
| Podeci - avjedoci i turneč   | Vjera:<br>Prijašnje bračno stanje:                           | NELDWA                                                                          |                    |
| Pregled i polvrde            | Brak po redu:                                                | PRM                                                                             |                    |
|                              | Najviša završena škola:                                      | Posljedpionski specijalističi studij                                            |                    |
|                              | Svojstvo u aktivnost:<br>Položal u zaposlanju:               | Cealýz zarimanje u začnom odnosu ili samostalno<br>Zaznašenik                   |                    |
|                              | Zanimanje:                                                   | swietnik                                                                        |                    |
|                              | Broj djece:                                                  | 0                                                                               |                    |
|                              | Telefon:                                                     |                                                                                 |                    |
|                              |                                                              |                                                                                 |                    |
|                              | Podaci - żenik                                               |                                                                                 |                    |
|                              | CIB:                                                         |                                                                                 |                    |
|                              | Prezime:                                                     |                                                                                 |                    |
|                              | Sporazum o prezimenu                                         |                                                                                 |                    |
|                              | Sponzzum o prezimenu:                                        | ENA ENA                                                                         |                    |
|                              | Prezime ženika nakon sklapanja braka:                        |                                                                                 |                    |
|                              | Prozenta narijetav naroznavajarija prava.                    |                                                                                 |                    |
|                              | Podaci - Svjedok 1                                           |                                                                                 | Podaci - Svjedok Z |
|                              | Strani državljanin:<br>OB:                                   |                                                                                 | Bind daujon:       |
|                              | Ime i prezime:                                               |                                                                                 | Ine i predme       |
|                              | Podaci - tumač                                               |                                                                                 |                    |
|                              | Potrebna usluga turnača:                                     |                                                                                 |                    |
|                              | Lokacija i termin                                            |                                                                                 |                    |
|                              | Lokacija:                                                    | Stara gradska vljednica-prostorija 1. UUCASV. ČIRUA I NETODA5., GRVD ZMGREB     |                    |
|                              | Termin:                                                      | 18.00-18.20                                                                     |                    |
|                              | Oslobađanje od plaćanja                                      |                                                                                 |                    |
|                              | Oslobođena sam plačanja upravnih prislojbi pr                | ama odredbarna Zakona o upravrim pristojbarna                                   |                    |
|                              | Osobna prava i dužnosti te mogućnosti uredivanja             | s imo/nsi/h odnosa proma odnotkama Oblajjalog zakona                            |                    |
|                              | Potvrđujem:<br>• da slobodno pristajem na sklapanje braka l  |                                                                                 |                    |
|                              | <ul> <li>ca sam upoznata s pravilima i dužnostima</li> </ul> | uracivarja movinski oznasa prema oznaciona u osegikog zalóžna                   |                    |
|                              | resonand o podnesenoj oni ne prijalić, matičar za            | Ansere prevo palerepa indpaleren sere in in unaan understi UND                  | Povelak Bearing    |
|                              |                                                              |                                                                                 |                    |
| · · · · ·                    |                                                              |                                                                                 |                    |

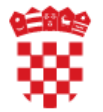

## Upravne pristojbe; prava i dužnosti

Oslobađanje od plaćanja upravnih pristojbi je moguće, ako oba buduća bračna partnera imaju dokumente koje će učitati u sustav i dokazati da su oslobođeni od plaćanja upravnih pristojbi

Prije potvrđivanja da ste upoznati s pravima i dužnostima prema Obiteljskom zakonu, molimo pročitajte tekst na linku 'Osobna prava i dužnosti te mogućnosti uređivanja imovinskih odnosa prema odredbama Obiteljskog zakona'

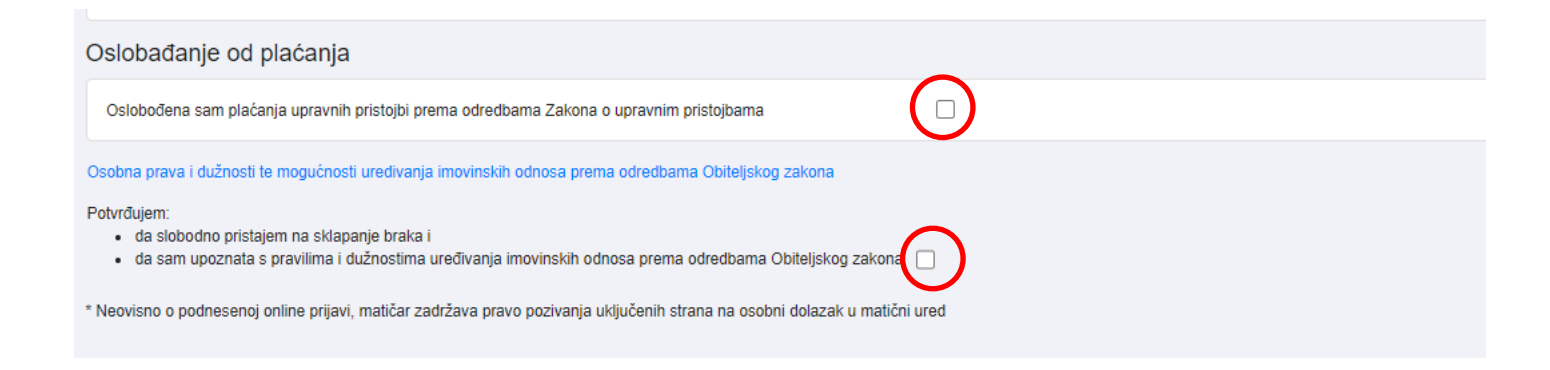

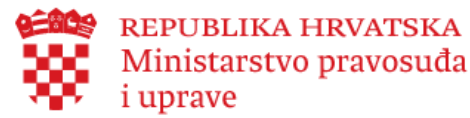

# Pregled podataka

Kad je označen checkbox (crveno označen lijevo), može se rezervirati termin odabirom plave tipke '**Rezerviraj**'

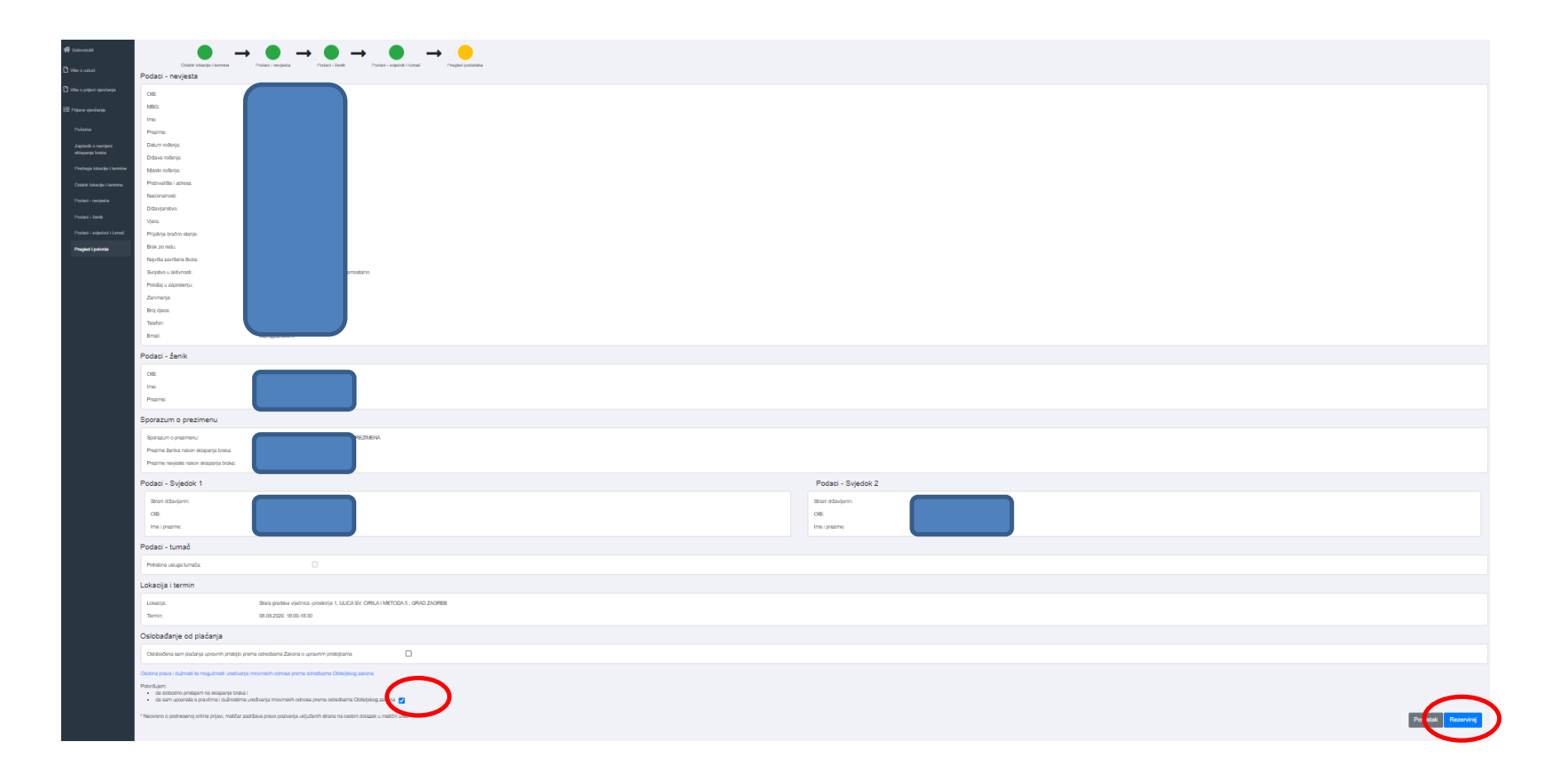

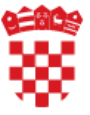

i uprave

### **REPUBLIKA HRVATSKA** Ministarstvo pravosuđa Prvi budući bračni partner se odjavljuje

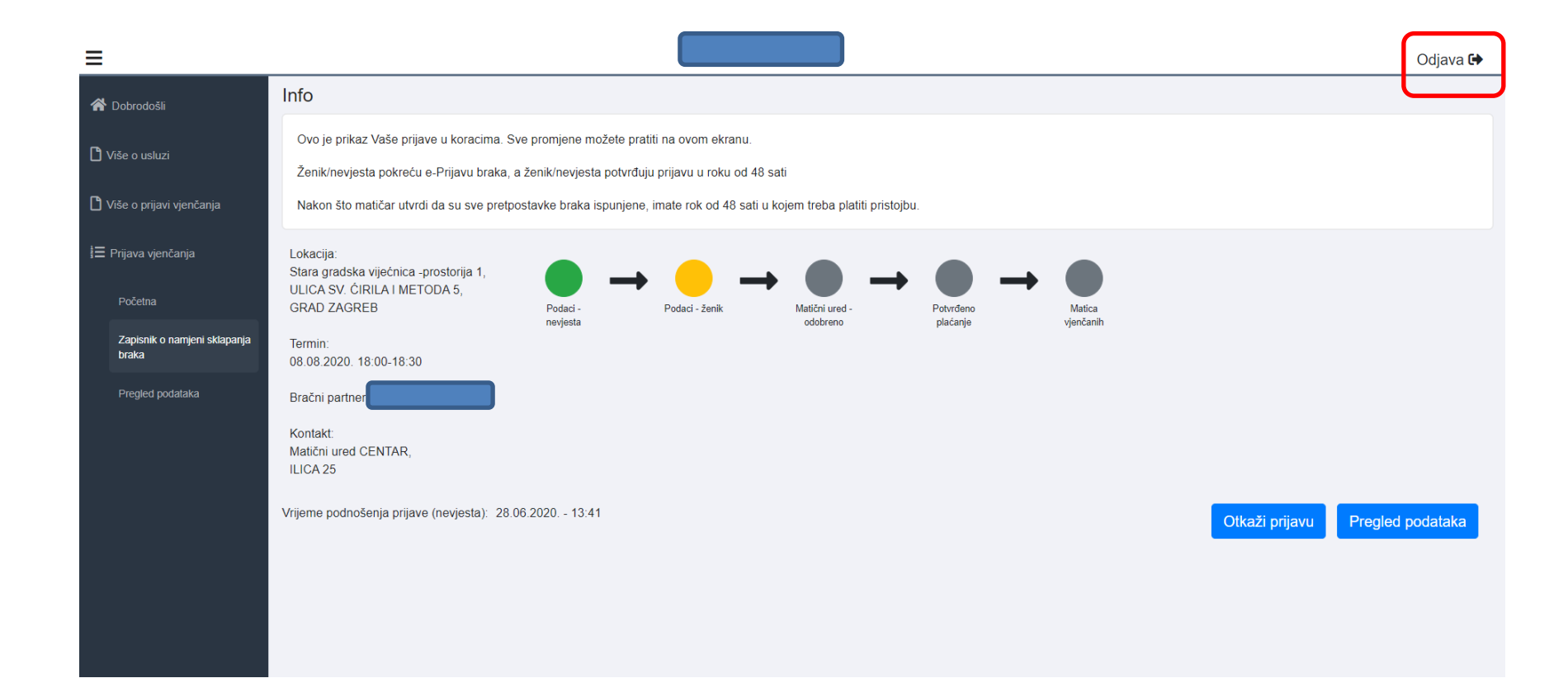

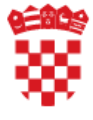

### Ministarstvo pravosuđa i uprave Prijavljuje se drugi budući bračni partner

Prijavljuje se drugi budući bračni partner, unosi svoje podatke i potvrđuje rezervaciju lokacije i termina. Započinje proces odabirom plave tipke '**Započni**'

Ako nešto ne odgovara, može otkazati prijavu odabirom plave tipke '**Otkaži prijavu**' te se briše rezervacija i cijeli proces se zaustavlja.

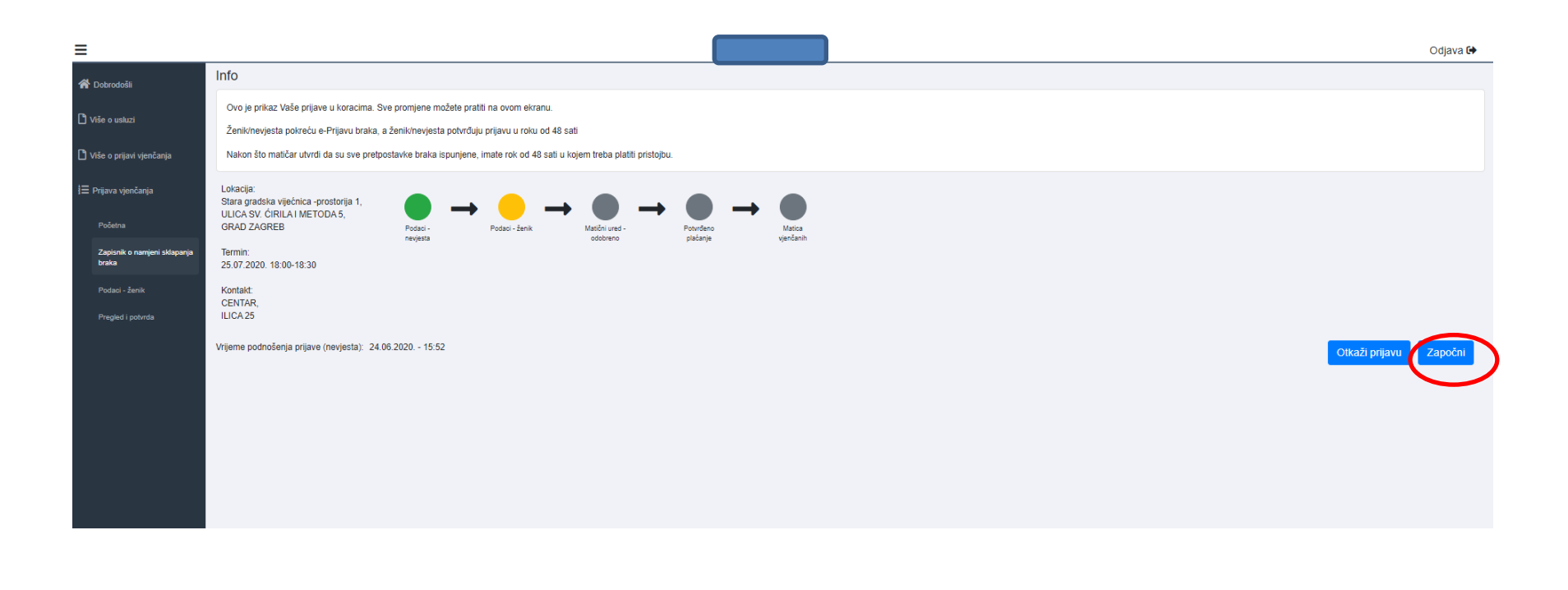

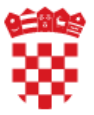

# Otkazivanje termina

Odabirom 'Otkaži prijavu' sustav traži potvrdu, i otkazuje termina i cijelu prijavu.

|                                       |                                                                                                    |                                            |              |           | Odjava 🕩                        |
|---------------------------------------|----------------------------------------------------------------------------------------------------|--------------------------------------------|--------------|-----------|---------------------------------|
| 😤 Dobrodošli                          | nfo                                                                                                    |                                            |              |           |                                 |
| 🗅 Više o usluzi                       | Ovo je prikaz Vaše prijave u koracima. Sve promjene možete pratiti na<br>Ženik/nevjesta pokreću e-Prijavu braka, a ženik/nevjesta potvrđuju prij                 | ovom ekranu.<br>avu u roku od 48 sati      |              |           |                                 |
| 🖒 Više o prijavi vjenčanja            | Nakon što matičar utvrdi da su sve pretpostavke braka ispunjene, imat                                                                                            | e rok od 48 sati u kojem treba platiti pri | stojbu.      |           |                                 |
| Ì≡ Prijava vjenčanja<br>Početna       | Lokacija:<br>Stara gradska vijećnica -prostorija 1,<br>ULICA SV. ĆIRILA I METODA 5,<br>GRAD ZAGREB Pe Otlov ži postijeva                                         | ● → ● -                                    | → <b>●</b> → | Matica    |                                 |
| Zapisnik o namjeni sklapanja<br>braka | Termin:<br>08.08.2020. 18:00-18:30<br>Vaš termin bit će ot                                                                                                    | U<br>kazan. Akciju nije moguće naknadno pr | romijeniti.  | vjenčanih |                                 |
| Pregled podataka                      | Bračni partner: MARIO HORVAT Jeste li sigurni da 2<br>Kontakt:<br>Matični ured CENTAR,<br>ILICA 25<br>frijeme podnošenja prijave (nevjesta): 28.06.2020: - 13-91 | elite olkazati prijavu?                    | DaNe         | (         | Otkaži prijavu Pregled podataka |

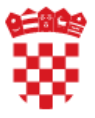

## Otkaz prijave

Otkaže se termin i osoba se može odjaviti.

Također osoba može započeti novu prijavu odabirom tipke 'Započni'.

| Središnji državni portal              |                                                                                                    | e-Građani |
|---------------------------------------|----------------------------------------------------------------------------------------------------|-----------|
| ≡                                     |                                                                                                    | Odjava 🔂  |
|                                       | Info                                                                                                    | 17        |
|                                       | Ovo je prikaz Vaše prijave u koracima. Sve promjene možete pratiti na ovom ekranu.<br>Ženik/nevjesta pokreću e-Prijavu braka, a ženik/nevjesta potvrđuju prijavu u roku od 48 sati |           |
|                                       | Nakon što matičar utvrdi da su sve pretpostavke braka ispunjene, imate rok od 48 sati u kojem treba platiti pristojbu.                                                             |           |
|                                       |                                                                                                    | 18        |
|                                       | Podaci - Podaci - ženik Matični ured - Potvrđeno Matiča<br>nevjesta odobreno plačanje vjenčanih                                                                                    |           |
| Zapisnik o namjeni sklapanja<br>braka | Vaša prijava namiere sklapanja braka je uspješno otkazanal                                                                                                    |           |
|                                       |                                                                                                    | Započni   |
|                                       | U redu                                                                                                    |           |
|                                       |                                                                                                    |           |
|                                       |                                                                                                    |           |
|                                       |                                                                                                    | 20        |
|                                       |                                                                                                    |           |
|                                       |                                                                                                    |           |
|                                       |                                                                                                    | 21        |

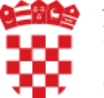

### Unos podataka drugog bračnog partnera

| 20,        | Središnji državni portal            |                                         |                                                  |   |  |          |         |
|------------|-------------------------------------|-----------------------------------------|--------------------------------------------------|---|--|----------|---------|
| =          |                                     |                                         |                                                  |   |  |          |         |
| <b>e 1</b> | brodoži                             | ● → ●                                   | )                                                |   |  |          |         |
| C) v≋      | e o usluzi                          | Podaci - ženik                          |                                                  |   |  |          |         |
| 🗅 və       | e o prijavi vjenčanja               | OIB:                                    |                                                  |   |  |          |         |
| j≣ Pri     | java vjenčanja                      | MBG:                                    |                                                  |   |  |          |         |
|            |                                     | Ime:                                    |                                                  |   |  |          |         |
|            | ločetna                             | Prezime:                                |                                                  |   |  |          |         |
| Z          | apisnik o namjeni sklapanja<br>raka | Datum rodenja:                          |                                                  |   |  |          |         |
| F          | 'odaci - ženik                      | Država rođenja:                         |                                                  |   |  |          |         |
|            | maded i noturia                     | Mjesto rođenja:                         | SLAVONSKI BROD                                   |   |  |          |         |
|            |                                     | Prebivalište i adresa:                  | ZAGREBAČKA 100, GRAD ZAGREB                      |   |  |          |         |
|            |                                     | Nacionalnost:                           | HRVAT                                            | Ŧ |  |          |         |
|            |                                     | Državljanstvo:                          | HRVATSKO                                         |   |  |          |         |
|            |                                     | Vjera:                                  | KATOLIČKA                                        | * |  |          |         |
|            |                                     | Prijašnje bračno stanje: 0              | NEOŻENJEN                                        | Ŧ |  |          |         |
|            |                                     | Brak po redu:                           | PRVI                                             | Ŧ |  |          |         |
|            |                                     | Najviša završena škola:                 | Preddiplomski sveučilišni studij                 | Ŧ |  |          |         |
|            |                                     | Svojstvo u aktivnosti: 🖲                | Obavlja zanimanje u radnom odnosu ili samostalno | ¥ |  |          |         |
|            |                                     | Položaj u zaposlenju: 0                 | Zaposlenik                                       | Ŧ |  |          |         |
|            |                                     | Zanimanje:                              | SAVJETNIK                                        |   |  |          |         |
|            |                                     | Broj djece:                             | 0                                                |   |  |          |         |
|            |                                     | Telefon: 0                              |                                                  |   |  |          |         |
|            |                                     | Email: 0                                |                                                  |   |  |          |         |
|            |                                     | Ime oca:                                |                                                  |   |  |          |         |
|            |                                     | Prezime oca:                            |                                                  |   |  |          |         |
|            |                                     | Ime majke:                              |                                                  |   |  |          |         |
|            |                                     | Prezime majke:                          |                                                  |   |  |          |         |
|            |                                     | Sporazum o prezimenu:                   | 01 ŻENIK I NEVJESTA ZADRŻAVAJU SVOJE PREZIME     |   |  |          |         |
|            |                                     | Prezime ženika nakon sklapanja braka:   | HORVAT                                           |   |  |          |         |
|            |                                     | Prezime nevjeste nakon sklapanja braka: | MILIČEVIĆ                                        |   |  | Povratak | Nastavi |
|            |                                     | and an death or all accounts            |                                                  |   |  |          |         |

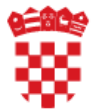

## Upravne pristojbe i prava i dužnosti

Za oslobađanje od plaćanja upravnih pristojbi i nevjesta i ženik moraju imati pravo na oslobođenje od plaćanja upravnih pristojbi.

Unose se dokument kojim se dokazuje oslobađanje od upravnih pristojbi.

Sustav će ponuditi plavu tipku 'Potvrdi' nakon označavanja checkboxa.

#### Oslobađanje od plaćanja

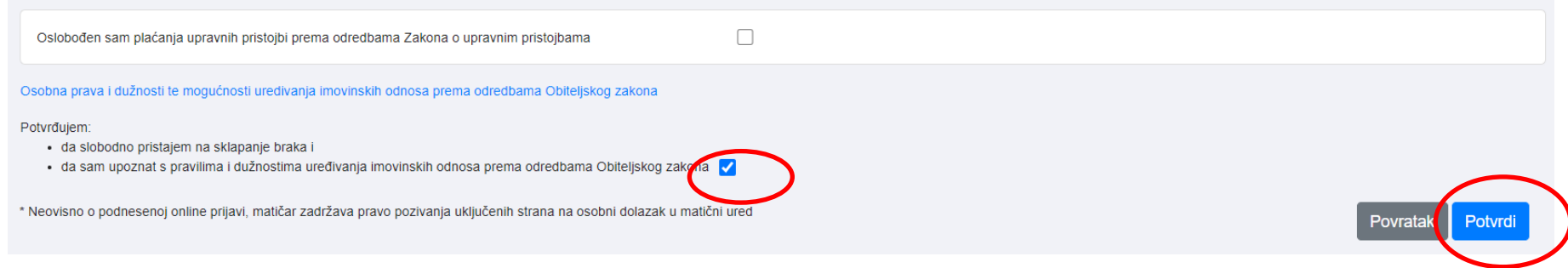

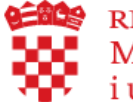

## Proces se prebacuje u matični ured

Matični ured ima 48 sati za potvrdu prijave ili za njeno odbijanje, ukoliko nisu zadovoljene pretpostavke za sklapanje braka (blisko srodstvo, postojeći brak...)

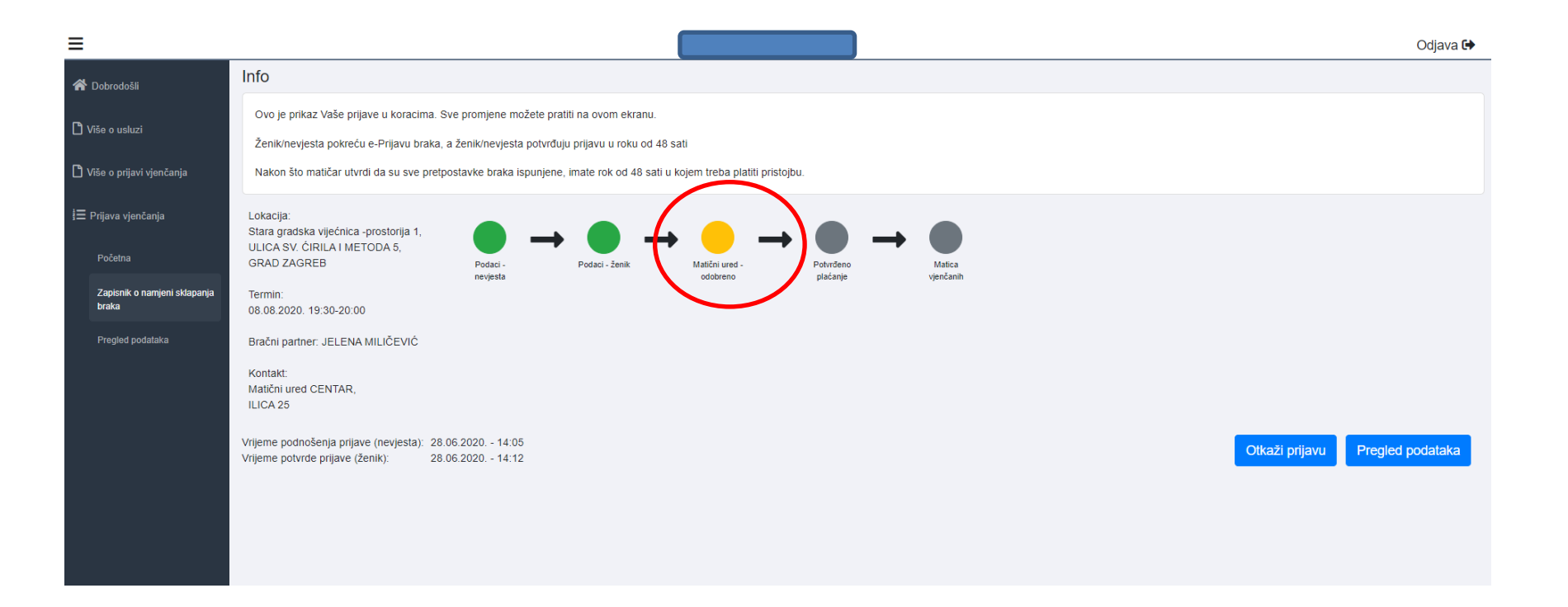

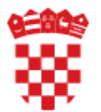

# Matičar 'odbio' vjenčanje

Nakon zaprimanja informacije o odbijanju prijave, prijavitelji moraju otkazati prijavu pritiskom na plavu tipku '**Otkaži prijavu**'

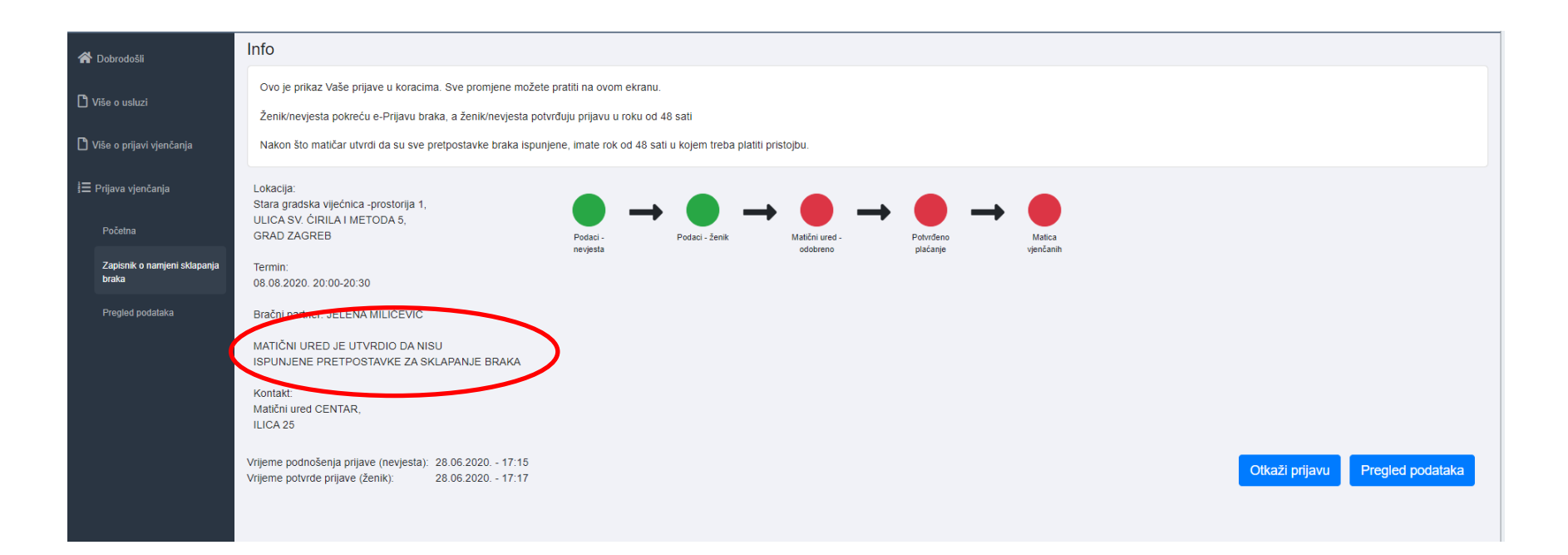

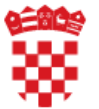

## Matičar 'odobri' prijavu sklapanja braka

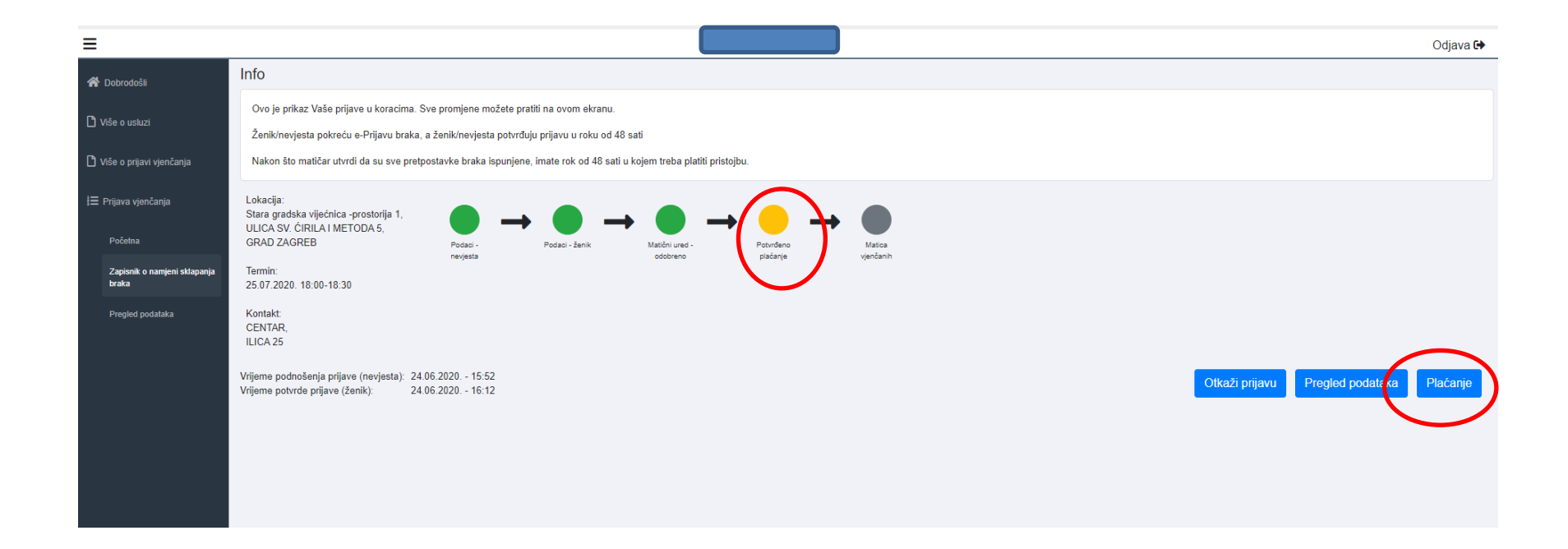

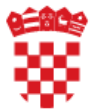

## Plaćanje pristojbe

| Središnji državni portal                      |                                               |                  |                                         |           | e-Građa                                                                |
|-----------------------------------------------|-----------------------------------------------|------------------|-----------------------------------------|-----------|------------------------------------------------------------------------|
| PRISTOJBE - Modul za povezivanje s elektr     | roničkim uslugama                             |                  |                                         |           |                                                                        |
| INFORMACIJE O ZAHTJEVU                        |                                               |                  |                                         |           |                                                                        |
| Nazivusluse                                   |                                               |                  | Miasta prouzimania usluga               |           |                                                                        |
| e-Prijava vjenčanja - prijava nami            | iere sklapanje braka pred matičarima u službe | nim prostorijama | GRAD ZAGREB                             |           |                                                                        |
| Grupa usluga                                  |                                               | inin prostonjunu | Viasnik usługa                          |           |                                                                        |
| Matičarstvo i osobna stania građa             | ana                                           |                  | MINISTARSTVO UPRAVE                     |           |                                                                        |
| , <u>,</u> ,                                  |                                               |                  |                                         |           |                                                                        |
| ZAHTJEV ZA DRUGOG PRISTOJBENOG                | ) OBVEZNIKA                                   |                  |                                         |           |                                                                        |
| Specifikacija stavki +<br>Nalog za plaćanje 🗕 |                                               |                  |                                         |           |                                                                        |
| IBAN                                          | MODEL                                         | PNB              | NAČIN PLAĆANJA                          | IZNOS     | STATUS NALOGA                                                          |
| HR3423600001813300007                         | HR68                                          | 5304             | kartica - IPG                           | 210,00 kn | Neplaćeno                                                              |
| Broj zahtjeva                                 | Status zahtjeva                               | Datum zahtjeva   | Datum zatvaranja                        |           |                                                                        |
| 2000004022                                    | Za uplatu (kreirani podaci za plaća           | 24.06.2020.      |                                         |           |                                                                        |
| Odaberite način plaćanja                      |                                               |                  |                                         |           |                                                                        |
| Plaćanje karticom                             |                                               |                  | 🚍 Brandovi kartica                      |           | 🔒 Sigurnost kupnje                                                     |
| Slikaj i plati                                |                                               |                  | Plaćanje je moguće sljedećim karticama: | VISA      | Dodatna sigurnost prilikom online kupovine.<br>MasterCard. Verified by |
| Plaćanje uplatnicom                           |                                               |                  | maestro.                                |           |                                                                        |
| Internet bankarstvo                           |                                               |                  |                                         |           |                                                                        |
| Zatvori zahtjev                               |                                               |                  |                                         |           |                                                                        |

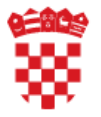

# Način plaćanja pristojbe

Moguće je odabrati jedan od 4 načina plaćanja:

- 1. Plaćanje karticom
- 2. Slikaj i plati
- 3. Plaćanje uplatnicom
- 4. Internet bankarstvom

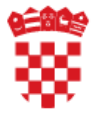

# Razlika u dobivanju povratne informacije o plaćanju

- 1. Povratna informacija o plaćanju se dobiva odmah kod korištenja sljedećih načina plaćanja:
  - Plaćanje karticom

Usluga e-Prijava vjenčanja odmah za plaćanje korištenjem kartice dobiva povratnu informaciju o plaćanju i potvrđuje plaćanje, a time i zapisnik i termin.

- Povratna informacija nakon uspješnog evidentiranja uplate na računu primatelja, odnosno s odmakom od minimalno jednog dana se dobiva kod korištenja sljedećih načina plaćanja:
  - Slikaj i plati
  - Plaćanje uplatnicom
  - Internet bankarstvom

Usluga e-Prijava vjenčanja čeka do 7 dana na potvrdu plaćanja nakon pokretanja plaćanja jednim od načina navedenim pod točkom 2. i čuva rezervirani termin.

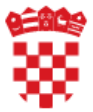

## Plaćanje karticom

#### Online plaćanje

Ovo je zaštićeni server. Razmjena podataka između vašeg web preglednika i ove stranice je sigurna. Sigurnost podataka na ovim stranicama omogućena je uporabom TLS sigurnosnog protokola. Vrijeme preostalo za unos podataka za plaćanje: 14:12 minuta

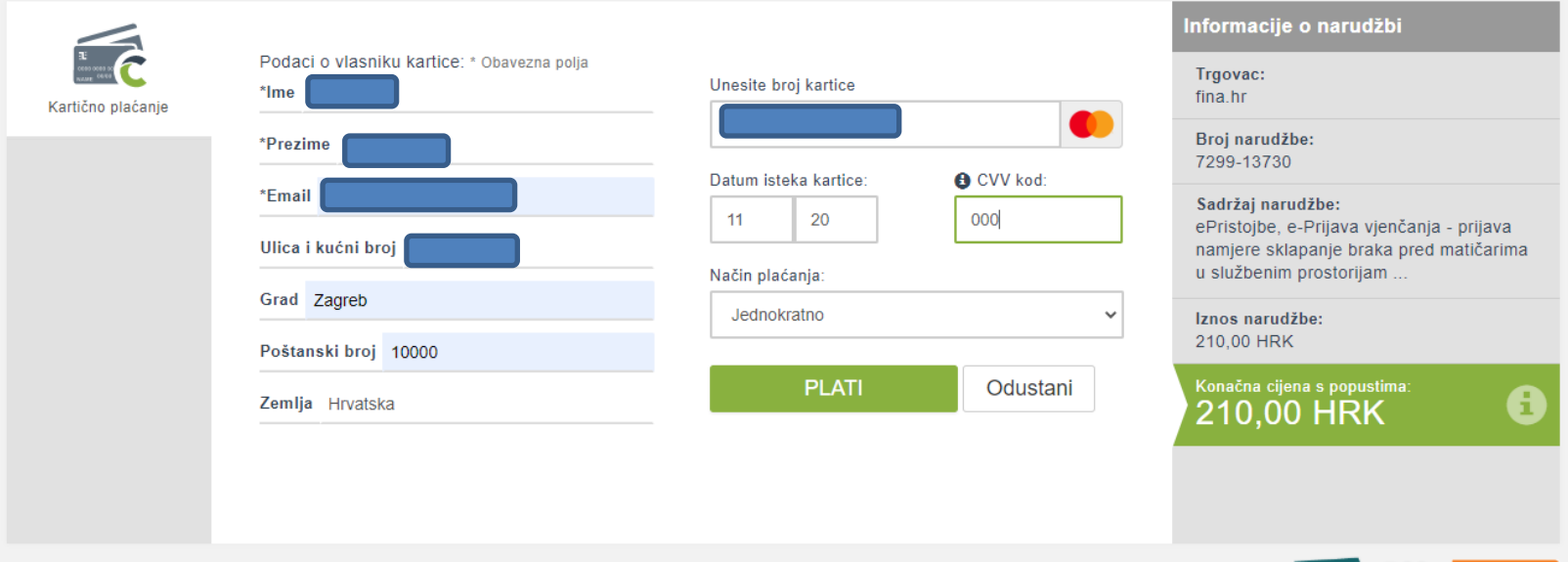

Corvus Pay © 2020. Corvus Info d.o.o. All Rights Reserved. Sigurnost plaćanja | Odgovornost | Zaštita osobnih podataka

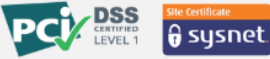

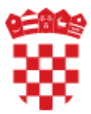

## Slikaj i plati

| e-PRISTOJBE - Modul za povezivanje s elektroničkim u                                              | uslugama                                | Slikaj i plati                                        |                                     | ×                      |                |                                                              |  |
|---------------------------------------------------------------------------------------------------|-----------------------------------------|-------------------------------------------------------|-------------------------------------|------------------------|----------------|--------------------------------------------------------------|--|
| INFORMACIJE O ZAHTJEVU<br>Naziv usluge                                                            |                                         | NAZIV USLUGE<br>e-Prijava vjenčanja - prijava namjere | e sklapanje braka pred matičarima u | službenim prostorijama |                |                                                              |  |
| e-Prijava vjenčanja - prijava namjere skla<br>Grupa usluge<br>Matičarstvo i osobna stanja građana | apanje braka pred maticanma u siuzbenim | 5304                                                  | KOD<br>90143003313                  | IZNOS                  |                |                                                              |  |
| ZAHTJEV ZA DRUGOG PRISTOJBENOG OBVEZN<br>obveznik s OIB-om obveznik bez                           | NIKA<br>OIB-a                           |                                                       |                                     | 210,00 Ki              |                |                                                              |  |
| Specifikacija stavki +                                                                            |                                         |                                                       | < 1/1 >                             |                        |                |                                                              |  |
| Nalog za plaćanje –                                                                               |                                         |                                                       |                                     | Odustanite             |                |                                                              |  |
| IBAN                                                                                              | MODEL                                   |                                                       |                                     |                        | IZNOS          | STATUS NALOGA                                                |  |
| HR3423600001813300007                                                                             | HR68                                    | 5304-11056332750                                      | kartica                             | i - IPG                | 210,00 kn      | Neplaćeno                                                    |  |
| Broj zahljeva                                                                                     | Status zahtjeva                         | Datum zahtjeva                                        | Datum zatvaranja                    |                        |                |                                                              |  |
| 2000004023                                                                                        | Za uplatu (kreirani podaci za plaćanje  | 24.06.2020.                                           |                                     |                        |                |                                                              |  |
| Odaberite način plaćanja                                                                          |                                         |                                                       |                                     |                        |                |                                                              |  |
| Plaćanje karticom                                                                                 |                                         |                                                       | Brandovi ka                         | artica                 | 🔒 s            | igurnost kupnje                                              |  |
| Slikaj i plati                                                                                    |                                         |                                                       | Plaćanje je moguće slj              | edeĉim karlicama:      | Dodatna<br>Mas | sigurest prilition online kupovine:<br>sterCard, Verified by |  |
| Plaćanje uplatnicom                                                                               |                                         |                                                       |                                     | maestro.               | Sec            |                                                              |  |
| Internet bankarstvo                                                                               |                                         |                                                       |                                     |                        |                |                                                              |  |
| Zatvori zahtjev                                                                                   |                                         |                                                       |                                     |                        |                |                                                              |  |

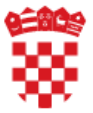

## Plaćanje uplatnicom

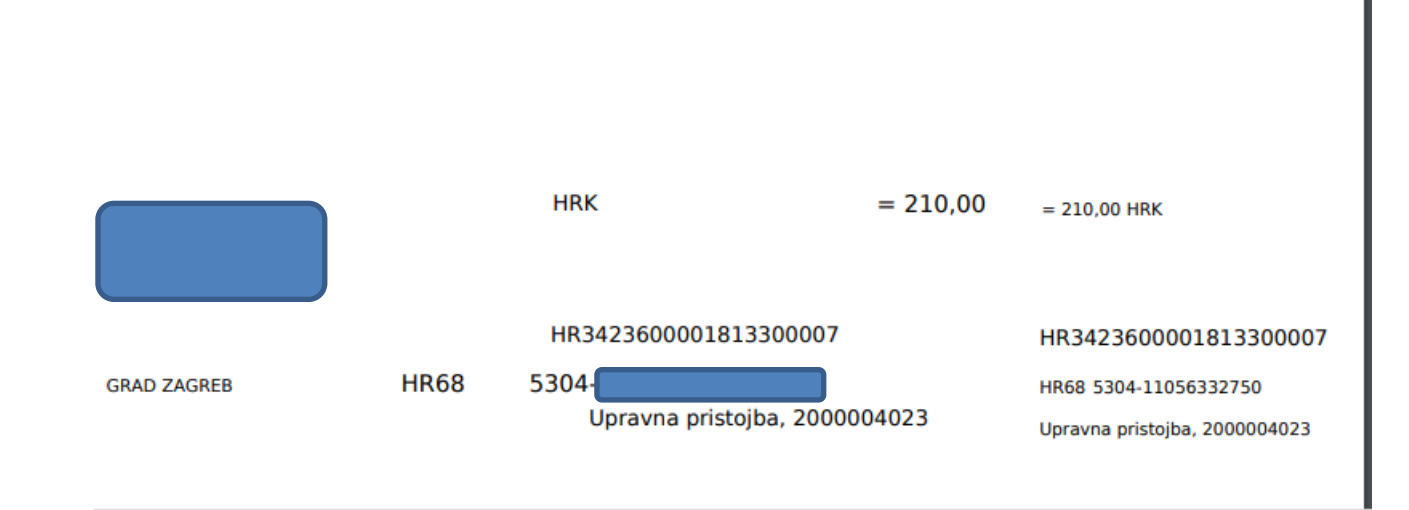

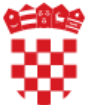

## Internet bankarstvo

| Središnji državni portal                                                                                                    |                                                            |                                                                                 |                                         |           | e-Građani                                                                              |
|----------------------------------------------------------------------------------------------------|------------------------------------------------------------|---------------------------------------------------------------------------------|-----------------------------------------|-----------|----------------------------------------------------------------------------------------|
| e-PRISTOJBE - Modul za povezivanje s elektronic                                                                                                    | čkim uslugama                                              | daberite vašu banku                                                             |                                         | ×         |                                                                                        |
| INFORMACIJE O ZAHTJEVU<br>Nativ usługe<br>e-Prijava vjenčanja - prijava namjere sklapanje braka pred matičarima u službenim<br>Grupa usługe<br>Matičarstvo i osobna stanja građana |                                                            | ERSTE Netbanking<br>PBZ Internet Banking<br>OTP Internet Banking<br>RBA IDIREKT |                                         |           |                                                                                        |
| ZAHTJEV ZA DRUGOG PRISTOJBENOG OBVEZNIKA<br>obveznik s OIB-om obveznik bez OIB-a                                                                                                   |                                                            | HPB Internet Banking Addiko EBank Internet Banking                              |                                         |           |                                                                                        |
| Specifikacija stavki 🔸<br>Nalog za plaćanje 🗕                                                                                                    |                                                            |                                                                                 | Odustanit                               | e         |                                                                                        |
| IBAN                                                                                                    | MODEL                                                      | PNB                                                                             | NAČIN PLAĆANJA                          | IZNOS     | STATUS NALOGA                                                                          |
| HR3423600001813300007                                                                                                    | HR68                                                       | 5304-11056332750                                                                | kartica - IPG                           | 210,00 kn | Neplaĉeno                                                                              |
| Broj zahljeva<br>2000004023<br>Odaberite način plaćanja                                                                                                    | Status zahljeva<br>Za uplatu (kreirani podaci za plaćanje) | Datum zahijeva<br>24.06.2020.                                                   | Datum zatvaranja                        |           |                                                                                        |
| Plaćanje karticom                                                                                                    |                                                            |                                                                                 | Brandovi kartica                        |           | Sigurnost kupnje                                                                       |
| Silkaj i plati                                                                                                    |                                                            |                                                                                 | Plaćanje je moguće sljedećim karlicama: | ISA       | Dadatas sigurnat prikam online kupovine<br>MasterCard. Verified by<br>SecureCode. VISA |
| Plačanje uplatnicom     Internet bankarstvo                                                                                                    |                                                            |                                                                                 |                                         |           |                                                                                        |
| Zatvori zahtjev<br>© 2020. FINA Verzija: 0.1.10 Korisniči                                                                                                    | ke upute Uvjeti korištenja                                 |                                                                                 |                                         |           | 24 06 2020 17 23 28                                                                    |

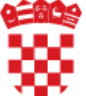

## Plaćanje uspješno provedeno

| Središnji državni portal                                                                       |                            |                                         |                                         |                                                                        | 6                | e-Građa |
|------------------------------------------------------------------------------------------------|----------------------------|-----------------------------------------|-----------------------------------------|------------------------------------------------------------------------|------------------|---------|
| e-PRISTOJBE - Modul za povezivanje s elektron                                                  | ničkim uslugama            |                                         |                                         |                                                                        |                  |         |
| INFORMACIJE O ZAHTJEVU                                                                         |                            |                                         |                                         |                                                                        |                  |         |
| Naziv usluge                                                                                   |                            |                                         | Mjesto preuzimanja usluge               |                                                                        |                  |         |
| e-Prijava vjenčanja - prijava namjere sklapanje braka pred matičarima u službenim prostorijama |                            | GRAD ZAGREB                             |                                         |                                                                        |                  |         |
| Grupa usluge                                                                                   |                            |                                         | Vlasnik usluge                          |                                                                        |                  |         |
| Matičarstvo i osobna stanja građana                                                            |                            |                                         | MINISTARSTVO UPRAVE                     |                                                                        |                  |         |
| ZAHTJEV ZA DRUGOG PRISTOJBENOG O                                                               | DBVEZNIKA<br>nik bez OIB-a |                                         |                                         |                                                                        |                  |         |
|                                                                                                |                            | Plaćanje kartico                        | om je uspješno provedeno.               |                                                                        |                  | ×       |
| Specifikacija stavki +<br>Nalog za plaćanje 🗕                                                  |                            |                                         |                                         |                                                                        |                  |         |
| IBAN                                                                                           | MODEL                      | PNB                                     | NAČIN PLAĆANJA                          | IZNOS                                                                  | STATUS NALOGA    |         |
| HR3423600001813300007                                                                          | HR68                       | 5304-11056332750                        | kartica - IPG                           | 210,00 kn                                                              | Plaćeno          |         |
| Broi zahtieva                                                                                  | Status zahtieva            | Datum zahtieva                          | Datum zatvaranja                        |                                                                        |                  |         |
| 2000004022                                                                                     | Plaćeno                    | 24.06.2020.                             | 24.06.2020.                             |                                                                        |                  |         |
| Odaberite način plaćanja                                                                       |                            |                                         |                                         |                                                                        |                  |         |
| Plaćanje karticom                                                                              |                            |                                         | Brandovi kartica                        |                                                                        | Sigurnost kupnje |         |
| DM Slikaj i plati                                                                              |                            | Plačanje je moguće sljedećim karticama: | Plaćanje je moguće sljedećim karticama: | Dodatna sigurnost prilikom online kupovine:<br>MasterCard, Verified by |                  |         |
| Plaćanje uplatnicom                                                                            |                            |                                         | maestro.                                | <b>VISA</b>                                                            | Securecode. VISA |         |
| Internet bankarstvo                                                                            |                            |                                         |                                         |                                                                        |                  |         |
| Zatvori zahtjev                                                                                |                            |                                         |                                         |                                                                        |                  |         |
|                                                                                                | Odaharata                  |                                         |                                         |                                                                        |                  |         |
|                                                                                                | Juaperete                  | 2                                       |                                         |                                                                        |                  |         |

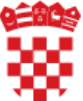

## I vjenčanje je prijavljeno

Ako se pojavljuju problemi vezani uz način prikaza ove poruke, kliknite ovdje da biste je pogledali u web-pregledniku.
 Pošiljatelj:
 ckptest@fina.hr>

Poslano: sri 24.6.2020 1

mifina

Predmet: Potvrda o izvršenoj transakciji

Primatelj: Kopija:

Sustav za naplatu javnih davanja

Poštovani,

hvala Vam na korištenju Sustava za naplatu javnih davanja.

Izvršena je naplata sljedećih javnih davanja:

Podaci o transakciji:

| e-Usluga<br>Narudžba broj |        | SeP MPeU prez                                                                                                    |
|---------------------------|--------|----------------------------------------------------------------------------------------------------|
|                           |        | 4_3803_kVauiIwGEY7jzvVQX1u3gmD                                                                                            |
|                           | Opis   | ePristojbe, e-Prijava vjenčanja - prijava namjere sklapanje braka pred matičarima u službenim prostorijama,<br>2000004022 |
|                           | Cijena | 210,00                                                                                                    |
|                           |        |                                                                                                    |

| Datum i vrijeme   | 24.06.2020. 16:51:48 |
|-------------------|----------------------|
| Vrsta transakcije | Prodaja              |

Podaci o plaćanju:

| Način plaćanja          | Platne kartice         |
|-------------------------|------------------------|
| Trgovačka marka kartice | visa                   |
| Broj kartice            | 426733xxxxx1010        |
| Autorizacijski broj     | 802982                 |
| Model                   | HR63                   |
| Poziv na broj           | 2222-24512-47289164610 |

Uvjeti naplate javnih davanja putem Interneta dostupni su na internet adresi: https://njdprez.fina.hr/

Uvjeti pružanja javne e-usluge dostupni su na internet adresi: <u>https://usluge-e-pristojbeprez.fina.hr/sep-mpeu/</u>

Financijska agencija|Ulica grada Vukovara 70, 10000 Zagreb, Hrvatska | info@fina.hr|www.fina.hr|tel: 0800 8880

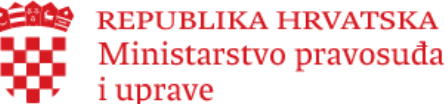

# Plaćanje uspješno provedeno

Termin je osiguran i ženik i nevjesta dolaze na vjenčanje u zadanom terminu na zadanu lokaciju.

Povrat uplaćene pristojbe, u slučaju otkazivanja, rješavate postavljanjem zahtjeva u matičnom uredu u kojem je prijavljeno sklapanje braka.

| Središnji državni portal              |                                                                                                    | e-Građani                             |  |
|---------------------------------------|----------------------------------------------------------------------------------------------------|---------------------------------------|--|
| ≡                                     |                                                                                                    | Odjava 🔂                              |  |
| 希 Dobradošli                          | Info                                                                                                    |                                       |  |
| 🗋 Više o usluzi                       | Ovo je prikaz Vaše prijave u koracima. Sve promjene možete pratiti na ovom ekranu.<br>Ženikrnevjesta pokreću e-Prijavu braka, a ženikrnevjesta potvrđuju prijavu u roku od 48 sati                                        |                                       |  |
| 🗋 Više o prijavi vjenčanja            | Nakon što matičar utvrdi da su sve pretpostavke braka ispunjene, imate rok od 48 sati u kojem treba platiti pristojbu.                                                                                                    |                                       |  |
| j⊟ Prijava vjenčanja<br>Početna       | Lokacija:<br>Stara gradska vijećnica -prostorija 1,<br>ULICA SV. CIRILA IMETODA 5,<br>CRAD 72 ACREER                                                                                                    | $\rightarrow \odot \rightarrow \odot$ |  |
| Zapisnik o namjeni sklapanja<br>braka | Pouel - Pouel - pouel - center metalen area - odobreno - Termin:<br>06.08.2020. 19:30-20:00                                                                                                    | runutarje yezčanih.                   |  |
| Pregled podataka                      | Bračni pr<br>Kontak:<br>Matčni ured CENTAR,<br>ILICA 28<br>Vrijeme podnošenja prijave (nevjesta): 28.06.2020 14.105<br>Vrijeme podnošenjave (ženik): 28.06.2020 14.12<br>Vrijeme odobrenja od strane MU: 28.06.2020 14.34 | Otkaži prijavu Pregled podataka       |  |
| Tehničke preporuke                    |                                                                                                    | © APIS IT                             |  |